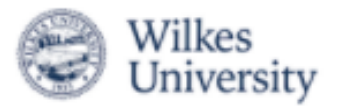

## **2**InPlace

1. On the main page, navigate to the "Confirmed" Page.

| Wilkes<br>University                                                |                | )         |              |                            |                  |               |
|---------------------------------------------------------------------|----------------|-----------|--------------|----------------------------|------------------|---------------|
| Home                                                                | Confirmed      | Available | Requirements | Calendar                   | Shared Documents | DOhara 💙      |
| Confirmed<br>NEXT ATTENDING<br>Skills Checklist<br>osria2021-05/312 | 1023<br>View A | Confirmed |              | Available<br>Vew Available |                  | Vew Stortiand |
| To Do 🔞                                                             |                |           |              | Notifications 📵            |                  |               |

2. The "Confirmed" Tab will have a list of your placements. Click on the specific placement you are trying to document hours or patient encounters.

| Wilkes<br>University |                   |                            |           |                            |          |                 |                  | Smart, Placement, Solut |
|----------------------|-------------------|----------------------------|-----------|----------------------------|----------|-----------------|------------------|-------------------------|
| Home                 | Confirmed         | Available                  | R         | equirements                | Cale     | ndar            | Shared Documents | DOhara 😽                |
| onfirmed             |                   |                            |           |                            |          |                 |                  |                         |
|                      |                   | View by status             |           |                            |          |                 | *                |                         |
| _                    |                   | 7 results of 7<br>Name     | Туре      | Period                     | Duration | Status          |                  |                         |
|                      |                   | Skills Checklist           | Placement | 06/23/2021 -<br>09/17/2021 | 1 HOUR   | Current         |                  |                         |
|                      | List of Placement | Schindler Family Practice  | Placement | 05/10/2021 -<br>05/31/2021 | 50 HOUR  | To be finalized |                  |                         |
|                      | Sites             | Skills Checklist           | Placement | 05/10/2021 -<br>05/31/2023 | 1 HOUR   | Current         |                  |                         |
|                      |                   | 21st Century Oncology, LLC | Placement | 05/02/2021 -<br>05/03/2021 | 250 HOUR | Completed       |                  |                         |
|                      |                   | Schindler Family Practice  | Placement | 05/01/2021 -<br>06/30/2021 | 100 HOUR | To be finalized |                  |                         |

3. When you click on a specific site, it will take you to the "Details" tab for that location. Click on the "Schedule" tab.

| Wilkes<br>University           |                        |                                                                                                   |                     |             |                                                         | Smart Place |
|--------------------------------|------------------------|---------------------------------------------------------------------------------------------------|---------------------|-------------|---------------------------------------------------------|-------------|
| Home                           | Confirmed              | Available                                                                                         | Requirements        | Calendar    | Shared Documents                                        | DOhara 💙    |
| ≤BACK<br>21st Century Oncology | , LLC                  |                                                                                                   |                     |             |                                                         |             |
| Placement for 2021 Sprin       | g - NSG 506 PG -AGPCNP |                                                                                                   |                     |             |                                                         |             |
| 🖶 05/02/2021 - 05/03/2021 🥝    | 250 HOUR General       |                                                                                                   |                     |             |                                                         |             |
| Details Schedule Docs /        | Assessment Carpool     |                                                                                                   |                     |             |                                                         |             |
|                                |                        | Cobosel Bird<br>Cobosel Bird<br>Cocogle<br>Bio A R D WALK<br>PARK PLACE                           | Cupred Brief (1)    | Colorat DVI | Maren Horry<br>Care Reports arms arms<br>Gen directions |             |
|                                |                        | Agency Address<br>2270 Colonial Blvd, Fort Myers, Florida, 33907-<br>Additional Placement Details | 1412, UNITED STATES |             |                                                         |             |
|                                |                        | Placement Information<br>Additional Details                                                       |                     |             | ^                                                       |             |
|                                |                        | Placement Mileage                                                                                 |                     |             | +                                                       |             |

4. The schedule tab should show you a list of days and shifts you are working at the site if you have added days to your schedule. If you have not, you can click the "Add Day to Schedule." *The green circle indicates if the hours have been confirmed as complete.* 

|                                                 | Wilkes<br>University                                                                                                    |                                                                                      |               |                  |                     |           |          |        |                  |  |  |
|-------------------------------------------------|----------------------------------------------------------------------------------------------------|--------------------------------------------------------------------------------------|---------------|------------------|---------------------|-----------|----------|--------|------------------|--|--|
|                                                 | Home                                                                                                    | Confirmed                                                                            | Available     | Requirements     | Calendar            | Shared Do | cuments  | DOh    | ara 🗸            |  |  |
| <u>&lt; BAC</u> 21st 05 Details Attenda 3% 0250 | t Century Oncold<br>Placement for 2021 S<br>5/02/2021 - 05/03/2021<br>S Schedule Docs<br>ance summary<br>Hours required 08 Hd | DOGY, LLC<br>pring - NSG 506 PG - AGPCNP<br>Ø 250 HOUR General<br>Assessment Carpool |               |                  |                     |           |          |        |                  |  |  |
|                                                 | Date                                                                                                    | Agency                                                                               | Shift         | Attended Hours   | Absence Explanation | Confirmed | Comments | Status | Action           |  |  |
| 0                                               | 03/22/2021                                                                                                    | 21st Century Oncology, LLC                                                           | 08:00 - 23:59 |                  |                     | No        |          |        |                  |  |  |
|                                                 | 03/30/2021                                                                                                    | 21st Century Oncology, LLC                                                           | 12:00 - 15:00 | 3                |                     | No        |          | Draft  |                  |  |  |
|                                                 | 04/15/2021                                                                                                    | 21st Century Oncology, LLC                                                           | 09:00 - 14:00 | 5                |                     | No        |          | Draft  |                  |  |  |
| 0                                               | 06/24/2021                                                                                                    | 21st Century Oncology, LLC                                                           | 08:00 - 14:00 |                  |                     | No        |          |        |                  |  |  |
| H 4                                             | ( <mark>1</mark> ) - H                                                                                                    |                                                                                      |               | Add Day to Sched | Jie                 |           |          |        | 1 - 4 of 4 items |  |  |

5. A pop up window will appear to add the date, start time, and end time. After you hit save, it should appear in your list.

| Add Day to Schedule × |               |             |  |  |  |  |  |
|-----------------------|---------------|-------------|--|--|--|--|--|
| Date                  | Start<br>time | End<br>time |  |  |  |  |  |
|                       | Cancel        | Save        |  |  |  |  |  |

6. If you are trying to log hours or patient encounters, you will need to click on the little blue icon called the "Log Book" on the far right column under "Action" for the specific day you want to log the specific interaction.

| Home                                                                                                    | Confirmed                                                                                                    | Available                                                         | Requirements             | Calendar            | Shared Do                         | uments   | DOI                      | hara 💙 |
|----------------------------------------------------------------------------------------------------|----------------------------------------------------------------------------------------------------|-------------------------------------------------------------------|--------------------------|---------------------|-----------------------------------|----------|--------------------------|--------|
|                                                                                                    |                                                                                                    |                                                                   |                          |                     |                                   |          |                          |        |
| t Century Oncolo                                                                                        | ogy, LLC                                                                                                    |                                                                   |                          |                     |                                   |          |                          |        |
| Placement for 2021 S                                                                                    | pring - NSG 506 PG -AGPCNP                                                                                                    |                                                                   |                          |                     |                                   |          |                          |        |
| /02/2021 - 05/03/2021                                                                                   | 250 HOUR General                                                                                                    |                                                                   |                          |                     |                                   |          |                          |        |
|                                                                                                    |                                                                                                    |                                                                   |                          |                     |                                   |          |                          |        |
| Schedule Docs                                                                                           | Assessment Carnool                                                                                                    |                                                                   |                          |                     |                                   |          |                          |        |
| Jenedule Does                                                                                           | Assessment carpoor                                                                                                    |                                                                   |                          |                     |                                   |          |                          |        |
| ance summary                                                                                            | Assessment Carpool                                                                                                    |                                                                   |                          |                     |                                   |          |                          |        |
| ance summary                                                                                            | Assessment Carpoor                                                                                                    |                                                                   |                          |                     |                                   |          |                          |        |
| ance summary                                                                                            | ours completed                                                                                                    |                                                                   |                          |                     |                                   |          |                          |        |
| Hours required 08 H                                                                                     | burs completed                                                                                                    | shift                                                             | Attended Hours           | Absence Explanation | Confirmed                         | Comments | Status                   | Action |
| Hours required                                                                                          | Assessment Carpool                                                                                                    | Shift<br>08:00 - 23:59                                            | Attended Hours           | Absence Explanation | Confirmed                         | Comments | Status                   | Action |
| Ance summary<br>Hours required ●8 H<br>Date<br>03/22/2021<br>03/30/2021                                 | Agency<br>21st Century Oncology, LLC<br>21st Century Oncology, LLC                                                             | Shift<br>08:00 - 23:59<br>12:00 - 15:00                           | Attended Hours           | Absence Explanation | Confirmed<br>No<br>No             | Comments | Status<br>Draft          | Action |
| Date         03/22/2021           03/30/2021         04/15/2021                                         | Agency<br>21st Century Oncology, LLC<br>21st Century Oncology, LLC<br>21st Century Oncology, LLC                               | Shift<br>06:00-23:59<br>12:00-15:00<br>09:00-14:00                | Attended Hours           | Absence Explanation | Confirmed<br>No<br>No<br>No       | Comments | Status<br>Draft<br>Draft | Action |
| Date         03/22/2021           03/30/2021         04/15/2021           04/15/2021         06/24/2021 | Agency<br>21st Century Oncology, LLC<br>21st Century Oncology, LLC<br>21st Century Oncology, LLC<br>21st Century Oncology, LLC | Shift<br>06:00-23:59<br>12:00-15:00<br>09:00-14:00<br>08:00-14:00 | Attended Hours<br>3<br>5 | Absence Explanation | Confirmed<br>No<br>No<br>No<br>No | Comments | Status<br>Draft<br>Draft | Action |

7. When you open the Log Book for a specific day, it will show you a Timesheet with the start and end time. The Sessions are where you can log specific patient encounters or when you consulted with your preceptor. You will fill out multiple sections per session: Activity, Patient Demographics, Clinical Information, etc. You will indicate the specific amount of time you spent at that encounter as well. At the bottom, you can add another Session if you need to list multiple patient encounters. You click Save at the bottom when you have entered all the details.

| <b>Min</b> Place                                | ≡ ← LEAVE LOG BOOK                                                                                                    | DOhara 🗸 |
|-------------------------------------------------|----------------------------------------------------------------------------------------------------|----------|
| Ima Student<br>2021 Spring - NSG 506 PG -AGPCNP | Saved 1542                                                                                                    |          |
| 11st Century Oncology, LLC                      | Timesheet                                                                                                    |          |
| Mar 30, 2021                                    | 0 12:00 0 15:00 00:00 hrs                                                                                                    |          |
| 12:00 - 15:00                                   | Comment                                                                                                    |          |
| 🥒 Draft                                         | Absent                                                                                                    |          |
| Total Time: 01:00 hrs                           | Documents (0)                                                                                                    |          |
| Session 1 01:00 hrs                             | Attended Hours: 03:00 hrs, Tuesday                                                                                                    |          |
|                                                 |                                                                                                    |          |
|                                                 |                                                                                                    |          |
|                                                 |                                                                                                    |          |
|                                                 | <ol> <li>Activity</li> </ol>                                                                                                    |          |
|                                                 | Activity Category *<br>Duration of Patient Encounter   Activity * Activity * Ac |          |
|                                                 | © 00:00 hrs                                                                                                    |          |
|                                                 | Total Time: 01:00 hrs                                                                                                    |          |
|                                                 | + Add Activity                                                                                                    |          |
|                                                 | 2 Patient Demographics                                                                                                    |          |
|                                                 | Age (in years) *                                                                                                    |          |
|                                                 | Gender *                                                                                                    |          |
|                                                 | Insurance 👻                                                                                                    |          |
|                                                 |                                                                                                    |          |
|                                                 | Reset 🖓 Copy Session 🕐 Add Session 👔 Log Book day 😰 Save 🖌 Submit                                                                                                    |          |